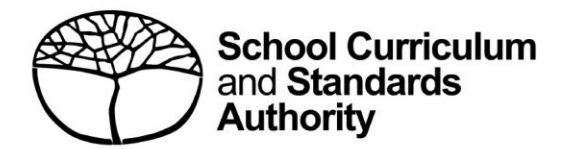

# **Student portal** Student login and navigation guide

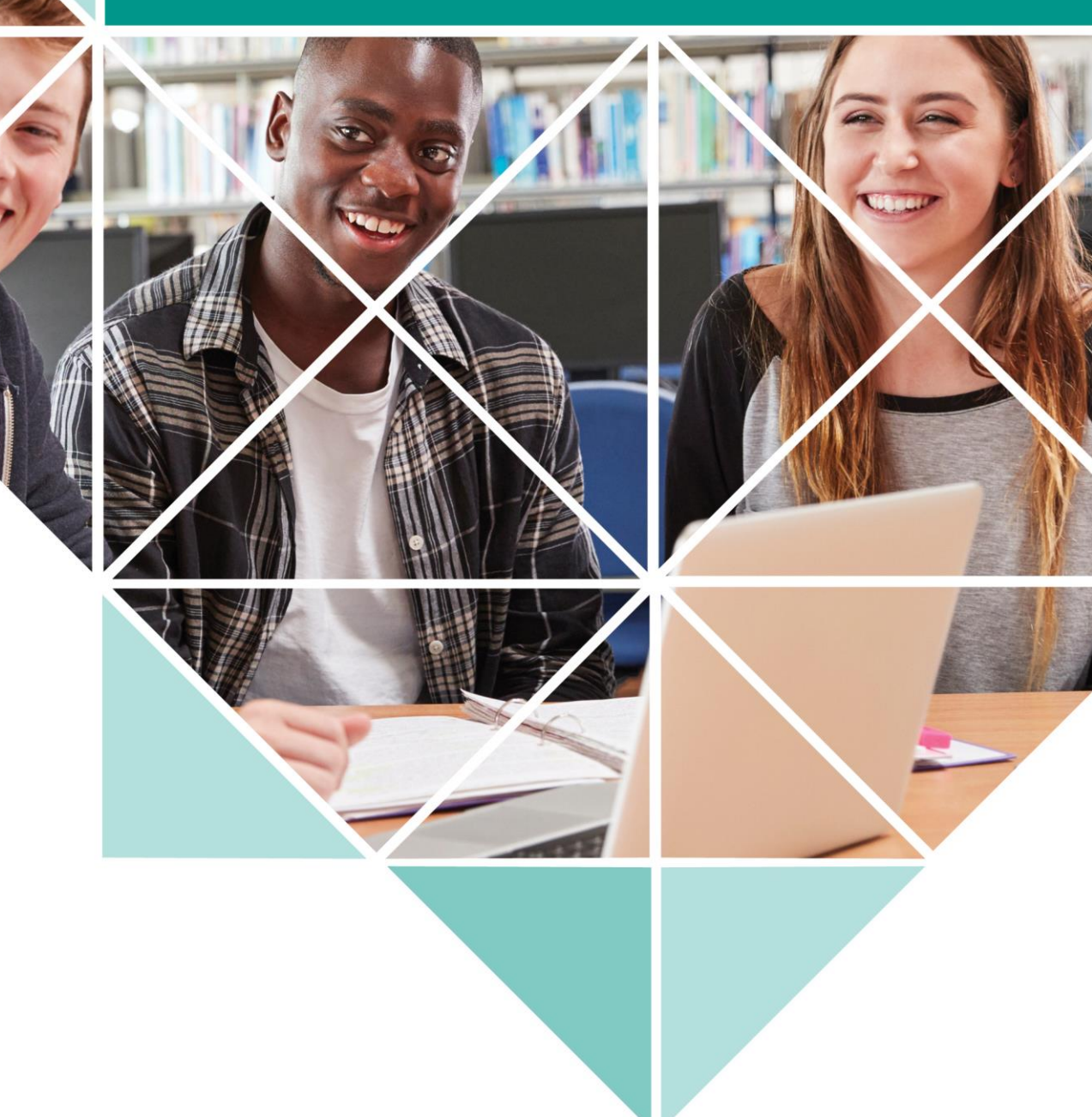

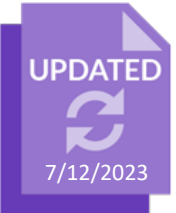

#### Acknowledgement of Country

Kaya. The School Curriculum and Standards Authority (the Authority) acknowledges that our offices are on Whadjuk Noongar boodjar and that we deliver our services on the country of many traditional custodians and language groups throughout Western Australia. The Authority acknowledges the traditional custodians throughout Western Australia and their continuing connection to land, waters and community. We offer our respect to Elders past and present.

© School Curriculum and Standards Authority, 2019

This document – apart from any third-party copyright material contained in it – may be freely copied, or communicated on an intranet, for non-commercial purposes in educational institutions, provided that the School Curriculum and Standards Authority (the Authority) is acknowledged as the copyright owner, and that the Authority's moral rights are not infringed.

Copying or communication for any other purpose can be done only within the terms of the *Copyright Act 1968* or with prior written permission of the Authority. Copying or communication of any third-party copyright material can be done only within the terms of the *Copyright Act 1968* or with permission of the copyright owners.

Any content in this document that has been derived from the Australian Curriculum may be used under the terms of the <u>Creative Commons Attribution 4.0 International licence</u>.

School Curriculum and Standards Authority

Street address:303 Sevenoaks Street CANNINGTON WA 6107Postal address:PO Box 816 CANNINGTON WA 6987Phone:(08) 9273 6300General email:info@scsa.wa.edu.auWeb:www.scsa.wa.edu.au

Cover photo credit: monkeybusinessimages via iStock

## Contents

| Но | ow do I log in to the student portal?            | 1  |
|----|--------------------------------------------------|----|
|    | Set up your personal email address               | 2  |
|    | Set up your new password                         | .3 |
|    | Complete your Student Declaration and Permission | .3 |
|    | Enter your mobile number                         | 5  |
|    | Change your contact details                      | 5  |
|    | Change your password                             | 6  |
|    | Returning to the student portal                  | 7  |
|    | Forgotten password                               | 7  |
| w  | hat will I see in the student portal?            | 9  |
|    |                                                  |    |

## How do I log in to the student portal?

Click on the link to the student portal (https://studentportal.scsa.wa.edu.au).

You will find this link on the home page of the <u>School Curriculum and Standards Authority (the</u> <u>Authority) website (https://scsa.wa.edu.au/)</u>. Click on the **Student portal login** link in the purple **Useful Links** panel (highlighted below).

| 🔗 Useful Links                |
|-------------------------------|
| WACE Authentication           |
| Online Marks Collection (OMC) |
| MarkManager                   |
| WACE Checker                  |
| Student portal login          |
| SIRS login                    |
| SRMS login                    |
| OLNA                          |
| NAPLAN                        |

Enter your **WA student number**, which is on your school report/s. It may also be on your SmartRider.

Your initial password is a combination of your family name and date of birth — **Nnddmmyyyy**:

- **Nn** = the first two letters of your family name: the first as a capital letter (A–Z) and the second as a lower case letter (a–z), excluding any punctuation or spaces
- **ddmmyyyy** = your date of birth in day-month-year format.

Tick the check box (highlighted below) to show that you have read and understand the terms of use and click on the **Login** button (highlighted below) to enter the student portal.

| Automative and the second second seco | udent portal                                                                                                    |                                                                                                    |                                                                                           |
|----------------------------------------------------------------------------------------------------|----------------------------------------------------------------------------------------------------|----------------------------------------------------------------------------------------------------|-------------------------------------------------------------------------------------------|
| Login                                                                                                    |                                                                                                    |                                                                                                    |                                                                                           |
| WA student number                                                                                                    |                                                                                                    |                                                                                                    |                                                                                           |
| Username                                                                                                    |                                                                                                    |                                                                                                    |                                                                                           |
| Password                                                                                                    |                                                                                                    |                                                                                                    |                                                                                           |
|                                                                                                    |                                                                                                    |                                                                                                    | <                                                                                         |
| LOGIN                                                                                                    |                                                                                                    |                                                                                                    | CANCE                                                                                     |
| Login instructions                                                                                                    | for first-time                                                                                                    | e users                                                                                                    | CANCEL                                                                                    |
| LOGIN<br>Login instructions                                                                                                    | for first-time                                                                                                    | e users                                                                                                    | CANCEL                                                                                    |
| LOGIN<br>Login instructions<br>Enter your WA student number.<br>Your initial password is a combina<br>Nnddmmyyyy:                                                                                                    | for first-time                                                                                                    | E USERS                                                                                                    | CANCEL                                                                                    |
| LOGIN<br>Login instructions<br>Enter your WA student number.<br>Your initial password is a combina<br>Nnddmmyyyy:<br>• Nn = the first two letters of you<br>second as a lower case letter (a                                                                                                    | for first-time<br>ion of your family na<br>r family name: the fir<br>-z), excluding any pur                                                                                                    | e users<br>me and date of t<br>st as a capital let<br>rctuation or space                                                               | CANCEL<br>Dirth —<br>ter (A-Z) and the<br>ies.                                            |
| LOGIN<br>Login instructions<br>Enter your WA student number.<br>Your initial password is a combina<br>Nnddmmyyyy:<br>Nn = the first two letters of you<br>second as a lower case letter (a<br>ddmmyyyy = your date of birth                                                                                                    | for first-time<br>ion of your family na<br>r family name: the fir<br>-z), excluding any pur<br>in day month year fo                                                                                        | e users<br>me and date of t<br>st as a capital let<br>nctuation or space                                                               | CANCEL                                                                                    |
| LOGIN<br>Login instructions<br>Enter your WA student number.<br>Your initial password is a combina<br>Nnddmmyyyy:<br>Nn = the first two letters of you<br>second as a lower case letter (a<br>. ddmmyyyy – your date of birth<br>For example. Ms Smith, born on 5<br>born on 18 March 2002, would be                                                                                                    | for first-time<br>tion of your family na<br>r family name: the fir<br>-z), excluding any pur<br>in day month year fc<br>Dctober 2004, would<br>Op18032002.                                                 | e users<br>me and date of t<br>st as a capital let<br>cctuation or space<br>prmat.<br>be Sm05102004                                    | CANCEL<br>birth —<br>ter (A-Z) and the<br>tes.                                            |
| LOGIN Login instructions Enter your WA student number. Your initial password is a combina Nnddmmyyyy: Nn = the first two letters of you second as a lower case letter (a ddmmyyyy = your date of birth For example, Ms Smith, born on 5 born on 18 March 2002, would be If your family name has fewer than Ab. For example, Ms U, born on 26                                                                                                    | for first-time<br>tion of your family na<br>r family name: the fir<br>-z), excluding any pur<br>in day month year fo<br>October 2004, would<br>Dp18032002.<br>two letters, or you d<br>June 2003, would be | e users<br>me and date of l<br>st as a capital let<br>ictuation or space<br>ormat.<br>be Sm05102004<br>o not have a fam<br>Ab26062003. | CANCEL<br>birth —<br>ter (A-Z) and the<br>res.<br>. Mr O ' Pearson,<br>illy name, then us |

#### Set up your personal email address

Enter your personal email address, then re-enter it to confirm it. Click on the **Set** button (highlighted below).

Note: use your personal email address so that you can receive emails after you have left school and your school email address has expired.

| Set email                            |
|--------------------------------------|
| 🕼 SET YOUR EMAIL.                    |
| Provide your personal email address. |
| Email                                |
|                                      |
| Confirm email                        |
|                                      |
|                                      |
| SET                                  |

You will see an error message if your email and confirmation email do not match.

| Set email                                      |
|------------------------------------------------|
| 🕼 SET YOUR EMAIL.                              |
| Provide your personal email address.           |
| Email                                          |
| srms.scsaxxxxxx@gmail.com                      |
| Confirm email                                  |
| srms.scsaxxyyxxyy@gmail.com                    |
| The email and confirmation email do not match. |
| SET                                            |

A confirmation email will be sent to this email address.

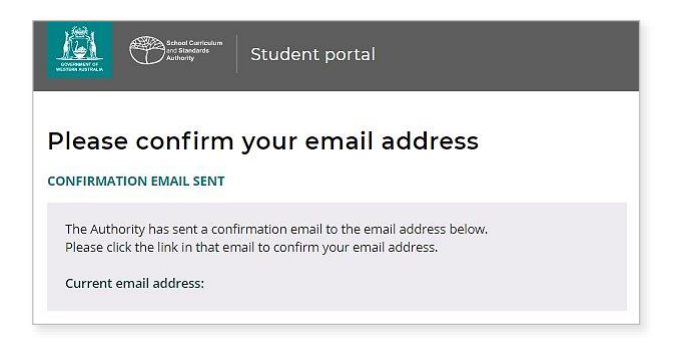

Go to your personal email account and click on the link in the email to confirm your email address and complete your registration. If you cannot log in to your personal email account, contact your school or the Authority's Help Desk at <u>wacehelp@scsa.wa.edu.au</u>.

#### Set up your new password

When you have confirmed your email address, you will be prompted to reset your password.

Your new password must contain a minimum of eight characters, with at least one digit (0–9), at least one capital letter (A–Z) and at least one lower case letter (a–z). Choose a new password that is easy to remember and keep it in a secure place.

Re-enter your new password to confirm it.

Click on the **Reset** button (highlighted below) to reset your new password.

| Babel Carrington<br>Marting Carrington<br>Martington<br>Martington<br>Martingt |    |
|----------------------------------------------------------------------------------------------------|----|
| Reset password                                                                                                    |    |
| 🕜 RESET YOUR PASSWORD.                                                                                                    |    |
| Password strength requirements:<br>• Minimum length 8 characters                                                                                                    |    |
| At least one digit (0-9)                                                                                                    |    |
| At least one capital (A-Z)                                                                                                    |    |
| <ul> <li>At least one lower case (a-z)</li> </ul>                                                                                                    |    |
| Password                                                                                                    |    |
|                                                                                                    | Ø. |
| Confirm password                                                                                                    |    |
|                                                                                                    | S. |
|                                                                                                    |    |
| RESET                                                                                                    |    |

#### **Complete your Student Declaration and Permission**

If you are in Year 12, or in Year 10 or Year 11 and enrolled in an Australian Tertiary Admission Rank (ATAR) course, you will be taken to the **Student Declaration and Permission** page, which includes information about compliance with the Western Australian Certificate of Education (WACE) requirements and rules as set out in the *Year 12 Information Handbook*.

| ACTIVATION ALIGNMALIE | School Curriculum<br>and Standards<br>Authomy | SCSA                                                                                     |
|-----------------------|-----------------------------------------------|------------------------------------------------------------------------------------------|
| Home My Pro           | ofile Applications 🗸                          |                                                                                          |
| Student               | Declaration a                                 | nd Permission                                                                            |
| DECLARATION           | TO BE COMPLETED BY 1                          | THE FOLLOWING STUDENTS:                                                                  |
| All Year 12           | students                                      |                                                                                          |
| • Year 11 stu         | dents who are studying A                      | TAR Unit 3 and Unit 4 courses and sitting the ATAR course examinations                   |
| • Year 10 stu         | dents who have been give                      | en approval to study ATAR Unit 3 and Unit 4 courses and sit the ATAR course examinations |

Tick the check box (highlighted below) to confirm that you have read and understand the information, then click on the **Submit** button (highlighted below).

| I declare that I have r          | ad and understand the infor | mation above            |        |
|----------------------------------|-----------------------------|-------------------------|--------|
| <b>A</b> This Student Declaratio | and Permission needs to be  | completed by xx/xx/xxxx |        |
| LOGOUT                           |                             |                         | SUBMIT |

The Authority also asks permission to use your results (should you win an award), and other schoolwork (without identifying who you are) in media communications.

Click on either Yes or No (highlighted below) for each statement.

When you have responded to each statement, click on the **Submit** button (highlighted below) to enter the student portal.

| giv | e permission for                                                                                                    |                |       |
|-----|----------------------------------------------------------------------------------------------------|----------------|-------|
| a)  | my name to be published in the media should I win a School Curriculum and Standards Authority award.                                                                       | YES            | NO    |
| b)  | the Authority to use my school work produced during $_{\rm XXXX}$ (no names used)                                                                                          | YES            | NO    |
| C)  | the Authority to use my ATAR written and practical examination responses. (no names used)                                                                                  | YES            | NO    |
| ha  | ve discussed my responses to the above questions with my parents/guardians or I am 18 years of age or over.                                                                | YES            | NO    |
| 7   | Once you have submitted your responses, you will be unable to make changes online. If you need to make any change<br>a later date, you will need to contact the Authority. | s to your resp | onses |

#### Enter your mobile number

Year 12 students and ATAR course examination candidates will be prompted to provide a mobile number. While this step is not compulsory, the Authority encourages you to provide a mobile number so that we can notify you via a group SMS should there be any changes to the examination timetable/s and/or venue/s during the examination period.

Enter your mobile number, then click on the **Add** button (highlighted below) to save this number.

If you choose not to enter a mobile number, or if you are a student at a school outside Australia, click on the **Skip** button (highlighted below).

| Z ADD MOBILE NUMBER<br>incuid we need to contact students urgently via SMS during the examination period,<br>ilease enter your mobile number (with no spaces) below.<br>itudents who choose not to enter a mobile number or who are at schools outside Australia should leave this field blank and cli<br>in the Skip button. | Student (                             | Contact                                                                                                    |
|----------------------------------------------------------------------------------------------------|---------------------------------------|----------------------------------------------------------------------------------------------------|
| ihould we need to contact students urgently via SMS during the examination period,<br>please enter your mobile number (with no spaces) below.<br>students who choose not to enter a mobile number or who are at schools outside Australia should leave this field blank and cli<br>n the Skip button.                         | ADD MOBILE N                          | IMBER                                                                                                    |
| Students who choose not to enter a mobile number or who are at schools outside Australia should leave this field blank and cli<br>on the Skip button.                                                                                                    | should we need t<br>please enter your | c contact students urgently via SMS during the examination period,<br>mobile number (with no spaces) below.         |
|                                                                                                    | itudents who cho<br>on the Skip butto | ose not to enter a mobile number or who are at schools outside Australia should leave this field blank and click 1. |
| Mobile Number                                                                                                    | Mobile Number                         |                                                                                                    |

#### **Change your contact details**

If you want to change your email address or mobile number, select **My profile** (highlighted below) from the green horizontal navigation bar. Enter your new email address and click on the **Change email** button or enter your new mobile number and click on the **Change mobile number** button (both highlighted below) to save these details.

| CONSIGNANT OF A Constraints Authority School Curriculum adultority School Curriculum adultority                                |
|----------------------------------------------------------------------------------------------------|
| Home My Profile Applications ~                                                                                                 |
|                                                                                                    |
| My Profile                                                                                                    |
| Change Password                                                                                                    |
| ♂ CHANGE EMAIL ADDRESS                                                                                                    |
| Personal Email Address:<br>We suggest that you provide your personal email address, in case your school email account expires. |
| New Email Address                                                                                                    |
|                                                                                                    |
| CHANGE EMAIL                                                                                                    |
| ☑ CHANGE MOBILE NUMBER                                                                                                    |
| Mobile Number:                                                                                                    |
| New Mobile                                                                                                    |
|                                                                                                    |
| CHANGE MOBILE NUMBER                                                                                                    |

#### **Change your password**

If you want to change your password, select **My profile** (highlighted below) then click on **Change password**.

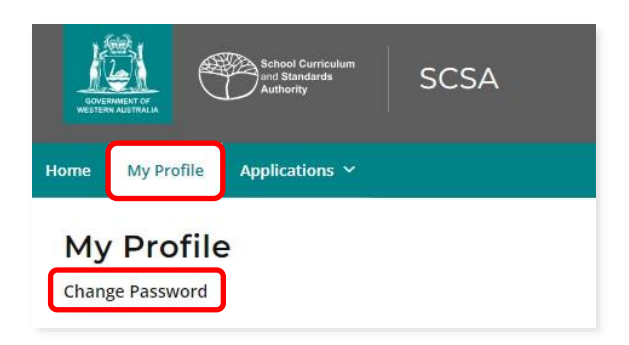

The **Change password** panel will open. Enter your current password in the **Current password** field.

Enter a new password in the **New password** field.

The new password must contain a minimum of eight characters and include at least one digit (0–9), at least one capital letter (A–Z), and at least one lower case letter (a–z).

Re-enter this new password in the **Confirm new password** field, then click on the **Update password** button (highlighted below) to save this password to your profile.

You will see the following message when you have updated your password successfully. Click on the **Return to portal** button (highlighted below) to go back to the **Home** screen.

| Student portal                                                                                                    | Success                       |
|----------------------------------------------------------------------------------------------------|-------------------------------|
|                                                                                                    | Password updated successfully |
| ← BACK<br>Change password                                                                                                    | RETURN TO PORTAL              |
| <ul> <li>Password strength requirements:</li> <li>Minimum length 8 characters</li> <li>At least one digit (0-9)</li> <li>At least one capital (A-Z)</li> <li>At least one lower case (a-z)</li> </ul> |                               |
| Current password                                                                                                    |                               |
| New password                                                                                                    |                               |
| Confirm new password                                                                                                    |                               |
| UPDATE PASSWORD CANCEL                                                                                                    |                               |

### **Returning to the student portal**

The next time you log in to the student portal, you will need to enter your **WA student number** and your **new password** in the login panel.

#### **Forgotten password**

If you have forgotten your new password, click on **Forgot your password?** in the login panel (highlighted below).

| login                                                                                                    |                                                                                                    |
|----------------------------------------------------------------------------------------------------|----------------------------------------------------------------------------------------------------|
| Login                                                                                                    |                                                                                                    |
| WA student number                                                                                                    |                                                                                                    |
| Username                                                                                                    |                                                                                                    |
| Password                                                                                                    |                                                                                                    |
|                                                                                                    |                                                                                                    |
| I have read and understand the <u>terms of</u>                                                                                                    | use                                                                                                    |
| LOGIN                                                                                                    | CANCEL                                                                                                    |
| Login instructions for first                                                                                                    | -time users                                                                                                    |
| 9                                                                                                    |                                                                                                    |
| Enter your WA student number.                                                                                                    |                                                                                                    |
| Enter your WA student number.<br>Your initial password is a combination of your f<br>Nnddmmyyyy:                                                                                                    | amily name and date of birth —                                                                                                    |
| Enter your WA student number.<br>Your initial password is a combination of your f<br>Nnddmmyyyy:<br>• Nn = the first two letters of your family nam<br>second as a lower case letter (a-z), excluding                                                                                                    | amily name and date of birth —<br>e: the first as a capital letter (A-Z) and the<br>r any punctuation or spaces.                                                                                                    |
| Enter your WA student number.<br>Your initial password is a combination of your f<br>Nndmmyyyy:<br>Nn = the first two letters of your family nam<br>second as a lower case letter (a-2), excluding<br>ddmmyyyy = your date of birth in day mont                                                                                                    | amily name and date of birth —<br>e: the first as a capital letter (A-Z) and the<br>; any punctuation or spaces.<br>h year format.                                                                                                    |
| Enter your WA student number.<br>Your initial password is a combination of your f<br>Nnddmmyyyy:<br>Nn = the first two letters of your family nam<br>second as a lower case letter (a-2), excluding<br>ddmmyyyy = your date of birth in day mont<br>For example, Ms Smith, born on 5 October 2000-<br>born on 18 March 2002, would be <b>Op18032002</b>                                                                                              | amily name and date of birth —<br>e: the first as a capital letter (A-Z) and the<br>; any punctuation or spaces.<br>h year format.<br>4, would be <b>Sm05102004</b> . Mr O´Pearson,                                                              |
| Enter your WA student number.<br>Your initial password is a combination of your f<br>Nnddmmyyyy:<br>Nn = the first two letters of your family nam<br>second as a lower case letter (a-z), excluding<br>ddmmyyyy = your date of birth in day mont<br>For example, Ms Smith, born on 5 October 200-<br>born on 18 March 2002, would be Op18032002<br>If your family name has fewer than two letters,<br>Ab. For example, Ms U, born on 26 June 2003, v | amily name and date of birth —<br>e: the first as a capital letter (A-Z) and the<br>; any punctuation or spaces.<br>h year format.<br>4, would be Sm05102004. Mr O´Pearson,<br>or you do not have a family name, then us<br>would be Ab26062003. |

Enter your **WA student number** in the text field and select the **I'm not a robot** check box then click on the **Submit** button (both highlighted below).

| Actual Control<br>Concernent of a<br>Actual Control<br>Actual Control<br>Actual Contro | Student portal             |
|----------------------------------------------------------------------------------------------------|----------------------------|
| Forgot your p                                                                                                    | assword?                   |
| WA student number                                                                                                    |                            |
| I'm not a robot                                                                                                    | reCAPTCHA<br>Privacy-Terma |
| SUBMIT                                                                                                    |                            |

An email will be sent to the email address you entered during your registration.

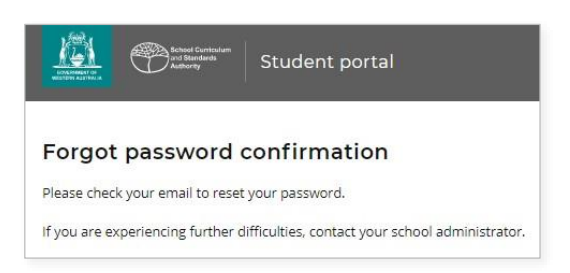

Click on the link in the email (highlighted below) to reset your password.

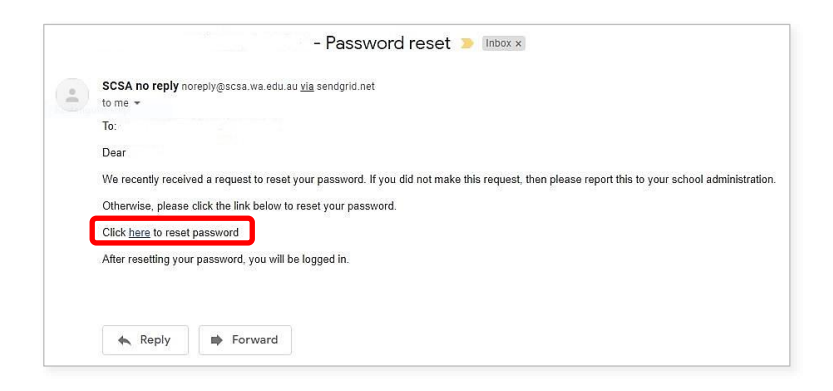

Enter a new password in the **Password** field.

Your new password must contain a minimum of eight characters, with at least one digit (0–9), at least one capital letter (A–Z) and at least one lower case letter (a–z).

Re-enter your new password to confirm it.

Click on the Reset button (highlighted below) to reset your new password.

| Entertained Constraints<br>Part Brand Parts<br>Restances<br>Restances<br>R | tal |
|----------------------------------------------------------------------------------------------------|-----|
| Reset password                                                                                                    |     |
| 🗷 RESET YOUR PASSWORD.                                                                                                    |     |
| Password strength requirements:<br>Minimum length 8 characters                                                                                                    |     |
| • At least one digit (0-9)                                                                                                    |     |
| At least one capital (A-Z)                                                                                                    |     |
| At least one lower case (a-z)                                                                                                    |     |
| Password                                                                                                    |     |
|                                                                                                    | (P) |
| Confirm password                                                                                                    |     |
|                                                                                                    | (P) |
|                                                                                                    |     |
| RESET                                                                                                    |     |
|                                                                                                    |     |

You will then be taken into the student portal.

## What will I see in the student portal?

The **Home** screen will display your personal details and any senior secondary achievements that have been reported to the Authority so far, under **School achievements**.

You will see when you submitted your **Student Declaration and Permission** (highlighted below). Year 12 students, and anyone enrolled in a Year 12 ATAR course, should do this before the due date.

Click on the **View details** button (highlighted below) in the **My Details** section to see your personal information as provided to the Authority. You will see your answers to the **Student Declaration and Permission** that you completed as part of the login process. Your enrolments in course units, vocational education and training (VET) and endorsed programs will also be displayed.

If any of these details are incorrect, contact your school or the Authority's Data Services team at <u>dataservices@scsa.wa.edu.au</u>.

You can click on the **Home** button (highlighted below) to return to the **Home** screen at any time.

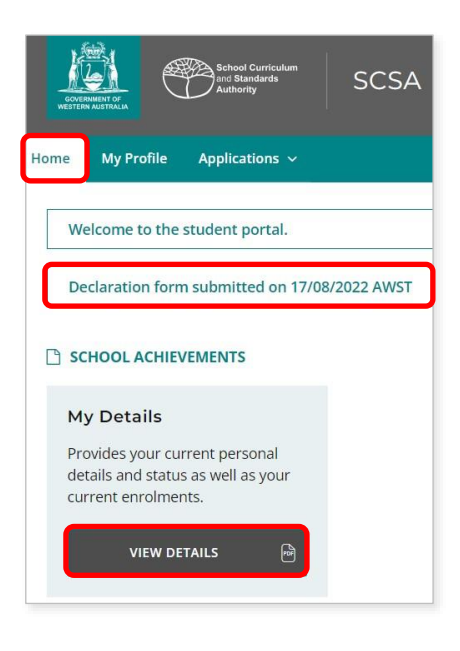

Click on the **View results** button (highlighted below) in the **Senior Secondary Achievements** section to see any results that your school has reported to the Authority. These may include course units, VET units of competency (UoC), workplace learning programs and endorsed programs. These results are reported at the end of the year. For any school-based marks, contact your school.

| My Details                                                                                  | Senior Secondary Achiev                                                                                 |  |
|---------------------------------------------------------------------------------------------|----------------------------------------------------------------------------------------------------|--|
| Provides your current personal<br>details and status as well as your<br>current enrolments. | Your past achievements provides<br>record of what you have recorded<br>as a senior secondary student fr |  |
|                                                                                             |                                                                                                    |  |

If you are enrolled in a Year 12 ATAR course, you can view and download your *Personalised written* and *practical examination timetables*.

Click on the **View timetable** button (highlighted below) in the **Examination timetables** section to see your *Personalised written examination timetable* and, if you are studying a Year 12 ATAR course with a practical component, you will see your *Personalised practical examination timetable*.

| Practical examinations            | Written examinations              |  |
|-----------------------------------|-----------------------------------|--|
| Personalised timetable that shows | Personalised timetable that shows |  |
| the date, time and venue of your  | the date, time and venue of your  |  |
| practical examinations.           | written examinations.             |  |

If you have completed an application for *Special examination arrangements*, click on the **View arrangements** button (highlighted below) in the **Special examination arrangements** section to see any special arrangements that have been approved or declined for your examination/s.

| Personalised timetable that shows |                                                                        |  |
|-----------------------------------|------------------------------------------------------------------------|--|
| the date, time and venue of your  | States the arrangements approved<br>or declined for your examinations. |  |
| written examinations.             |                                                                        |  |

When the WACE (Western Australian Certificate of Education) and the WASSA (Western Australian Statement of Student Achievement) have been released in the student portal, you will see these in the **Past achievements** section.

Click on the **View results** button in the **WASSA** section (highlighted below) to view your WASSA, or click on the **View WACE** button in the **WACE** section (highlighted below) to view your WACE results.

| WASSA                            | WACE                               |
|----------------------------------|------------------------------------|
| The Western Australian Statement | The Western Australian Certificate |
| of Student Achievement (WASSA)   | of Education (WACE) provides       |
| provides a formal record of what | formal recognition that all of the |
|                                  |                                    |

Depending on your personalised study profile, you will see different Year 12 results displayed on the **Home** screen.

Your results may also include ATAR Course Reports, ATAR Examination Results and any Awards.

Click on the **View report** and **View awards** buttons (highlighted below) in these sections to view your achievements.

| CONTRACTOR AND A CONTRACTOR AND A CONTRA | SCSA                                                                                                    |                                                                                                    |                                                                                                    |
|----------------------------------------------------------------------------------------------------|----------------------------------------------------------------------------------------------------|----------------------------------------------------------------------------------------------------|----------------------------------------------------------------------------------------------------|
| Home My Profile                                                                                                    |                                                                                                    |                                                                                                    |                                                                                                    |
| Welcome to the student portal.                                                                                                    |                                                                                                    |                                                                                                    |                                                                                                    |
|                                                                                                    |                                                                                                    |                                                                                                    |                                                                                                    |
|                                                                                                    |                                                                                                    |                                                                                                    |                                                                                                    |
| WASSA 2021                                                                                                    | WACE 2021                                                                                                | ATAR Course Report 2021                                                                                   | AWARDS 2021                                                                                             |
| The Western Australian Statement<br>of Student Achievement (WASSA)<br>provides a formal record of what                                                                                                    | The Western Australian Certificate<br>of Education (WACE) provides<br>formal recognition that all of the | The ATAR course report provides<br>your marks and scores for all ATAR<br>course examinations you sat in 2 | Beazley Medals, exhibitions,<br>subject awards and certificates of<br>excellence, merit and distinction |
| VIEW RESULTS                                                                                                    | VIEW WACE                                                                                                | VIEW REPORT                                                                                               | VIEW AWARDS 🗃                                                                                           |

You can print your certificates or save them as PDFs to present when applying for university, TAFE, employment or training.

Your certificates will be permanently and securely stored in the student portal, allowing you to retrieve and use them at any time.

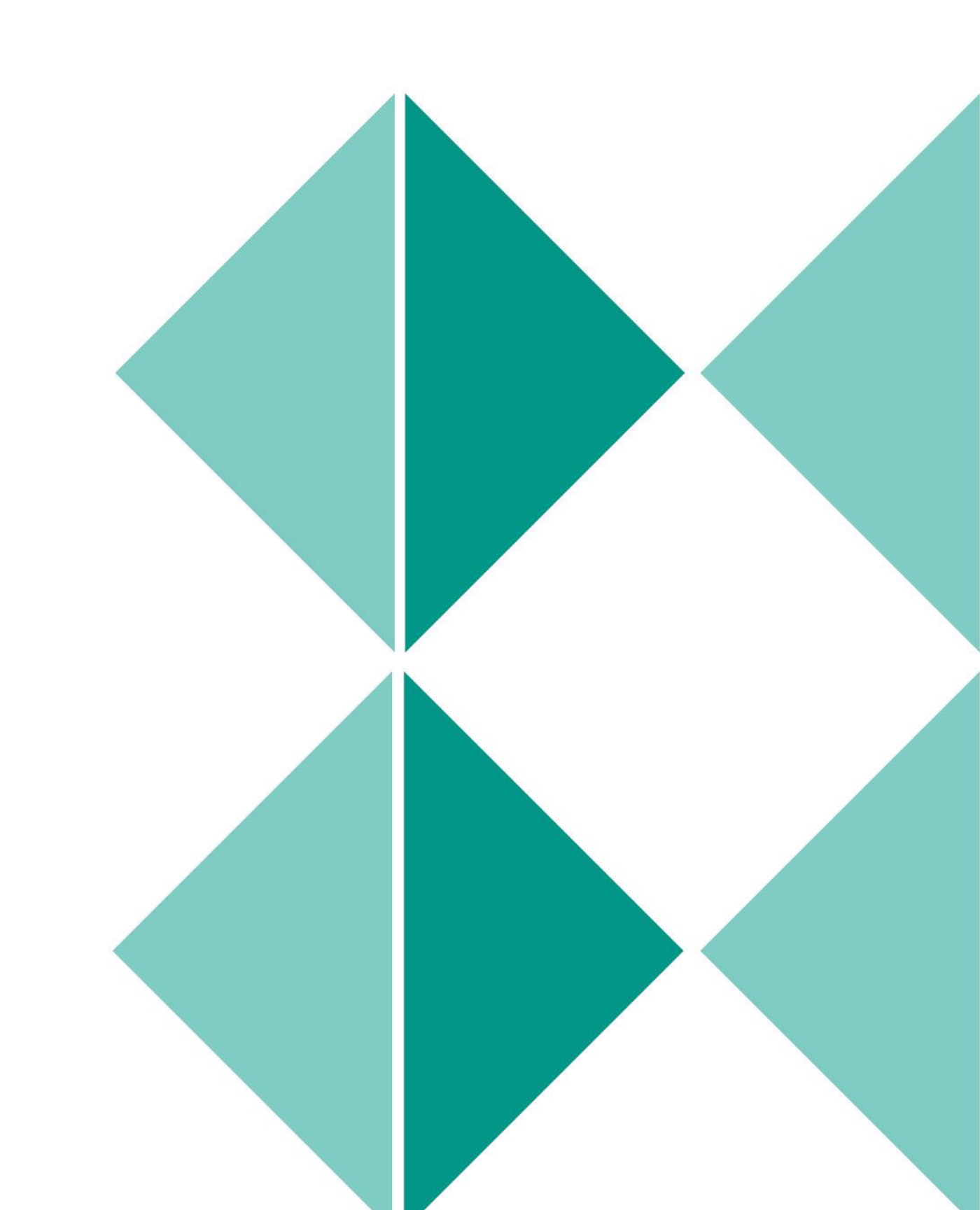